Základní škola a mateřská škola Batelov, příspěvková organizace Školní 373, 588 51 Batelov

# NÁVOD PRO OBSLUHU INFORMAČNÍHO SYSTÉMU BAKALÁŘI

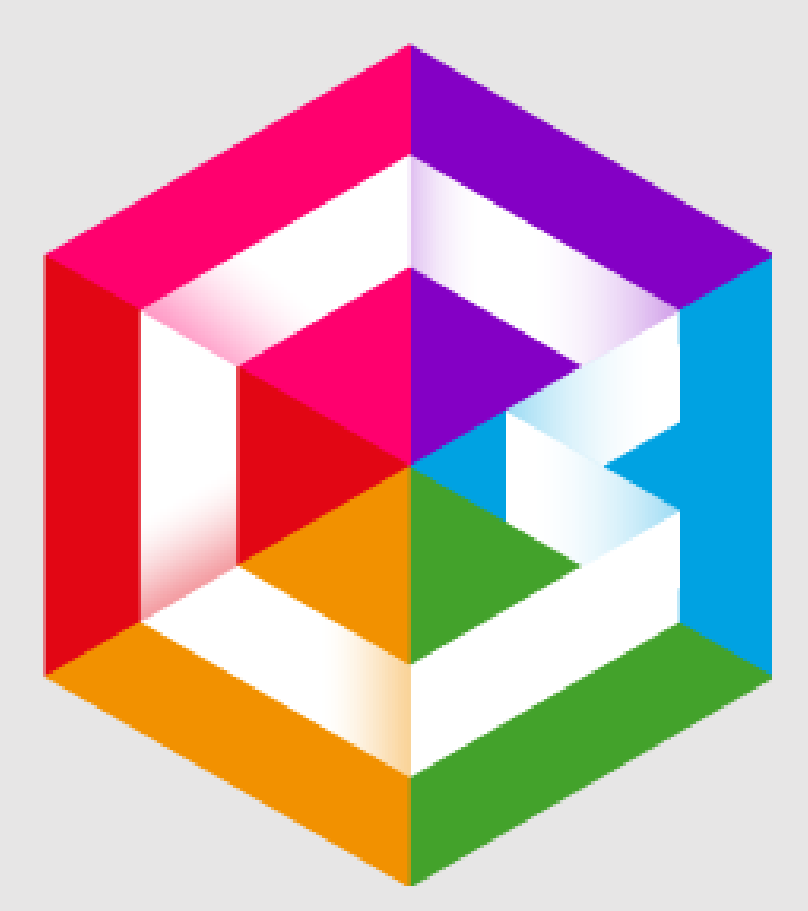

Mgr. Martin Mareš

| 1. | Obsah |
|----|-------|
|    |       |

| 2. | 2. ÚVOD                      |                                     |  |  |
|----|------------------------------|-------------------------------------|--|--|
|    | 2.1.                         | MOBILNÍ APLIKACE                    |  |  |
|    | 2.2.                         | WEBOVÁ APLIKACE                     |  |  |
| 3. | POPI                         | POPIS WEBOVÉ APLIKACE               |  |  |
|    | 3.1.                         | WEBOVÁ APLIKACE                     |  |  |
|    | 3.2.                         | ZTRÁTA HESLA2                       |  |  |
|    | 3.3.                         | PROBLÉMY SE ZÍSKÁNÍM HESLA          |  |  |
|    | 3.4.                         | Propojení účtů – více dětí na škole |  |  |
| 4. | . WEBOVÁ APLIKACE – OVLÁDÁNÍ |                                     |  |  |
|    | 4.1.                         | Přehled a úprava osobních údajů     |  |  |
| 5. | KLASIFIKACE                  |                                     |  |  |
|    | 5.1.                         | Průběžná klasifikace                |  |  |
|    | 5.2.                         | POLOLETNÍ KLASIFIKACE               |  |  |
|    | 5.3.                         | VÝCHOVNÁ OPATŘENÍ                   |  |  |
| 6. | VÝUK                         | /ÝUKA5                              |  |  |
|    | 6.1.                         | Rozvrh hodin                        |  |  |
|    | 6.2.                         | PŘEHLED PŘEDMĚTŮ                    |  |  |
| 7. | PRŮE                         | PRŮBĚŽNÁ ABSENCE6                   |  |  |
| 8. | GDPR                         |                                     |  |  |
| 9. | 9. NÁSTROJE                  |                                     |  |  |
|    | 9.1.                         | Přehled přihlášení                  |  |  |
|    | 9.2.                         | PROPOJENÍ ÚČTŮ                      |  |  |
|    | 9.3.                         | ZMĚNA HESLA                         |  |  |
|    | 9.4.                         | NASTAVENÍ                           |  |  |

# 2. Úvod

#### 2.1. Mobilní aplikace

Mobilní aplikaci si můžete stáhnout do svého mobilního telefonu nebo tabletu z příslušného obchodu. Přejděte na Google Play pro Android, App Store pro iPhone nebo Windows Store pro Windows Phone a dejte vyhledat aplikaci Bakalář OnLine (novější verze aplikace). Po její instalaci zapište adresu <u>https://zsbatelov.bakalari.cz</u>, nebo vyhledejte naši školu a adresa se zapíše automaticky, poté zadejte uživatelské jméno a heslo.

Mobilní aplikace slouží hlavně k rychlému zjištění nových známek, informací na nástěnce apod., pro vyšší komfort a více informací je nutné používat také webovou aplikaci, ke které se vztahuje tento návod.

#### 2.2. Webová aplikace

Webovou aplikaci si otevřete internetovém prohlížeči adrese v na https://zsbatelov.bakalari.cz nebo v pravém dolním rohu webu na http://www.zsbatelov.cz, kde kliknete na logo Bakalářů. K přístupu můžete samozřejmě používat různá zařízení, která mají internetový prohlížeč – počítač, notebook, telefon nebo tablet.

# 3. Popis webové aplikace

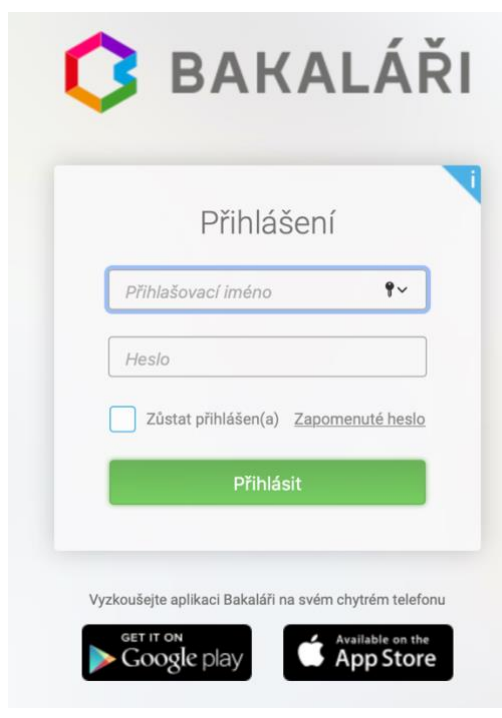

# 3.1. Webová aplikace

Do internetového prohlížeče zadejte stránku <u>https://zsbatelov.bakalari.cz</u>, případně využijte odkaz na stránkách školy.

1) Zadejte přihlašovací jméno. Přihlašovací jméno nelze měnit!

2) Zadejte heslo. Žáci i rodiče obdrží heslo od třídních učitelů. Po přihlášení lze heslo změnit v menu Nástroje – Změna hesla.

Rodičovský účet je jiný než žákovský (umožňuje mimo jiné omlouvat absenci), proto rodiče své heslo nesdělují svým dětem.

## 3.2. Ztráta hesla

Při ztrátě hesla přejděte na stránku <u>https://zsbatelov.bakalari.cz</u>, klikněte na odkaz Zapomenuté heslo a objeví se následující informace.

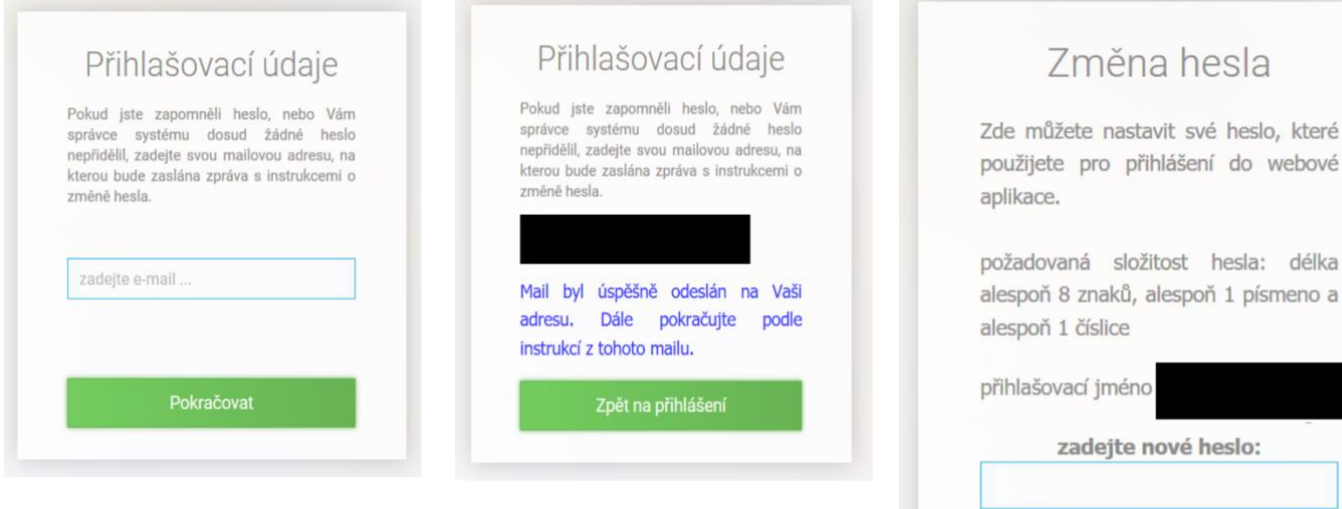

1. Ve webovém prohlížeči si otevřete stránku na adrese https://zsbatelov.bakalari.cz a po zobrazení přihlašovacího formuláře klikněte na odkaz Zapomenuté heslo. Můžete také jít přímo na stránku s generováním nového hesla zde: https://zsbatelov.bakalari.cz/next/serpwd.aspx.

2. Zadejte email, který jste poskytli škole ke komunikaci. Pokud škola nemá Váš email k dispozici, přejděte

požadovaná složitost hesla: délka alespoň 8 znaků, alespoň 1 písmeno a zadejte nové heslo: zadejte nové heslo znovu:

k problémům se získáním hesla, kde vám bude udělen přístup administrátorem systému.

3. Na Váš email dojde zpráva s uživatelským jménem a odkazem na vytvoření hesla.

4. V emailové zprávě klikněte na došlý odkaz a nastavte si dle instrukcí Vaše nové heslo (alespoň 8 znaků, alespoň 1 číslice a 1 písmeno).

5. Přejděte na adresu https://zsbatelov.bakalari.cz a použijte uživatelské jméno došlé v emailu a heslo, které jste si nastavili.

- 3.3. Problémy se získáním hesla Využití funkce Zapomenuté heslo je možné pouze s emaily, které jste škole dali k
  - dispozici ke komunikaci.

# Pokud email není nalezen v databázi školy:

- zkontrolujte, zda v emailové adrese nemáte překlep •
- zadávejte pouze ten email, který má škola v databázi
- pokud jste si jistí, že zadáváte správný email a i přesto Vám aplikace hlásí, že email • nebyl nalezen, obraťte se prosím na třídního učitele Vašeho dítěte

# Email byl odeslán, ale do schránky nedorazí:

- zkontrolujte složku Spam nebo Nevyžádané zprávy, jestli náhodou nebyla zpráva • filtrem vyhodnocena jako spam
- zprávy s heslem jsou odesílány obratem, může se ale stát, že dojde ke zpoždění v odesílání nebo přijímání zprávy, proto chvíli vyčkejte
- zkuste žádost odeslat po nějaké době znovu •
- pokud stále nedostáváte email s odkazem na vytvoření hesla, obraťte se prosím na třídního učitele Vašeho dítěte

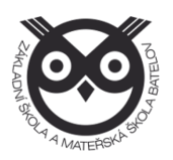

• Emailové adresy registrované v tomto systému slouží k zasílání zapomenutého hesla, proto je nutné je udržovat aktuální.

Tip: Aby žák mohl využívat funkci zapomenuté heslo, je nutné mu zde doplnit jeho emailovou adresu. Výchozí email, který má žák uveden, je účet Microsoft Office 365 vytvořený školou (prijmeni@student.zbatelov.cz)

3.4. Propojení účtů – více dětí na škole

V případě, že máte více dětí na naší škole, můžete si více účtů propojit v jeden. Po přihlášení se budete moci jednoduše mezi sourozenci přepínat:

- získejte přihlašovací údaje pro všechny účty
- přihlaste se do webové aplikace na adrese <u>https://zsbatelov.bakalari.cz</u> do jednoho účtu jako rodič
- po přihlášení do webové aplikace si otevřete záložku Nástroje a dále Propojení účtů
- zadejte přihlašovací údaje k dalšímu účtu a stiskněte tlačítko propojit, účty se propojí
- po propojení účtů je možné se jednoduše přepínat mezi účty pomocí ikonky vpravo nahoře:

| Nema       | JOJENE UCLY<br>áte propojené žádné účty. |
|------------|------------------------------------------|
| Propo      | jení dalšího účtu                        |
| Přihlašova | ací jméno                                |
| Heslo      |                                          |
|            |                                          |
|            | Propojit                                 |

# 4. Webová aplikace – ovládání

Po přihlášení uvidíte základní přehled nejdůležitějších údajů týkajících se žáka nebo rodičů.

| 🗘 BAKALÁŘI                                                                                                    |                                                                                      |  |
|----------------------------------------------------------------------------------------------------|--------------------------------------------------------------------------------------|--|
| Základní škola a mateřská<br>škola Batelov, příspěvková<br>organizace<br>2. pololetí šk. roku 2019/20            | Vítejte v aplikaci Bakaláři<br>Vaše poslední přihlášení proběhlo 08.05.2020 13:41:50 |  |
| Úvod                                                                                                    |                                                                                      |  |
| > Osobní údaje                                                                                                   | Aktuality a nejnovější události                                                      |  |
| > Klasifikace                                                                                                    | A11 ( )                                                                              |  |
| > Výuka                                                                                                    | Zadne aktuality.                                                                     |  |
| Průběžná absence                                                                                                 |                                                                                      |  |
| > GDPR                                                                                                    |                                                                                      |  |
| > Nástroje                                                                                                    |                                                                                      |  |
| > 0 aplikaci                                                                                                    |                                                                                      |  |
|                                                                                                    |                                                                                      |  |
|                                                                                                    |                                                                                      |  |
|                                                                                                    |                                                                                      |  |
|                                                                                                    |                                                                                      |  |
|                                                                                                    |                                                                                      |  |
| and the second second second second second second second second second second second second second second second |                                                                                      |  |

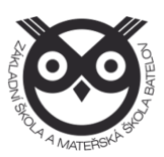

## 4.1. Přehled a úprava osobních údajů

Zde si můžete prohlížet osobní údaje, které o Vás nebo o dítěti škola eviduje. V případě, že se některý z údajů změnil nebo není správný, je možné po kliknutí na tlačítko *Umožnit změny daný údaj editovat*. Po akceptaci školou bude tento údaj změněn. Žáci tento modul nemají přístupný, prohlížet a editovat jej mohou jenom rodiče.

# 5. Klasifikace

## 5.1. Průběžná klasifikace

Zde uvidíte jednotlivé udělené známky ze všech předmětů.

**Poznámka**: Ne všechny známky jsou stejné, některé mají vyšší váhu (čtvrtletní práce), některé nízkou váhu (aktivita v hodině). Váhu známky uvidíte při otevření podrobností o dané známce. Váha určuje, kolikrát se daná známka bude počítat ve výsledném průměru všech známek. Je na zvážení každého učitele, kolik vah bude v klasifikaci využívat.

#### Zobrazení chronologicky

Zde si můžete zobrazit udělené známky srovnané dle času stejně jako v klasické papírové žákovské knížce, včetně dalších podrobnějších informací.

#### 5.2. Pololetní klasifikace

Zde uvidíte celkovou historii studia žáka na naší škole. Přepínat se můžete mezi známkami nebo souhrny. U souhrnů vidíte celkový prospěch za obě pololetí: prospěl(a) s vyznamenáním, prospěl(a), neprospěl(a). Dále v souhrnu můžete vidět celkový průměr v každém pololetí, omluvené a neomluvené hodiny a datum vydání vysvědčení.

## 5.3. Výchovná opatření

Přehled všech výchovných opatření (pochvaly, napomenutí třídního učitele, důtky třídního učitele a důtky ředitele školy) udělených za dobu docházky se zápisem kdy a za co bylo dané výchovné opatření uděleno.

## 6. Výuka

## 6.1. Rozvrh hodin

V rozvrhu hodin vidíte časy hodin, jednotlivé předměty, umístění výuky do konkrétní místnosti, aktuální změny, udělené domácí úkoly nebo aktuální absenci žáka. Červeně obarvené hodiny značí nějakou změnu v rozvrhu hodin (přesun hodiny, suplování nebo odpadlou hodinu). Písmeno D označuje hodinu s domácím úkolem, spodní barevné ohraničení označuje druh absence.

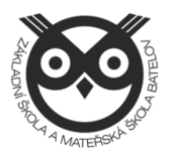

## 6.2. Přehled předmětů

Zde uvidíte všechny předměty, které má žák zapsán, včetně jména vyučujícího.

# 7. Průběžná absence

V průběžné absenci můžete sledovat aktuální docházku žáka, dívat se na procentuální zameškanost v jednotlivých předmětech nebo si zobrazovat přehled absencí po jednotlivých dnech.

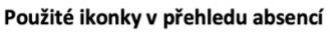

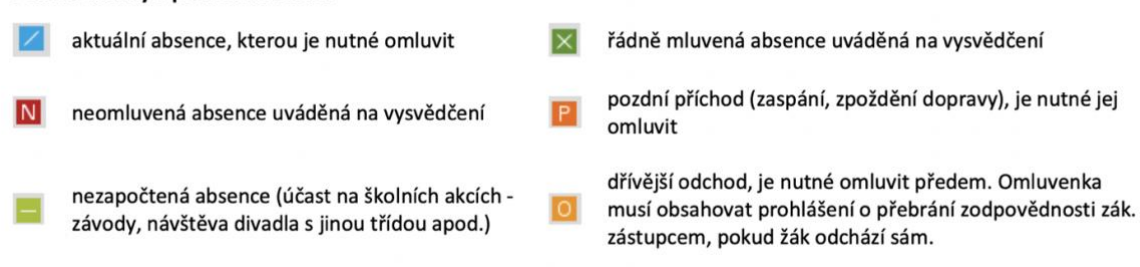

# 8. GDPR

V této sekci se v budoucnu budou zobrazovat přehledy různých souhlasů týkajících se GDPR, které přes webovou aplikaci budete moci odsouhlasit.

## 9. Nástroje

9.1. Přehled přihlášení

Zde si můžete prohlédnout přehled svých prohlášení a filtrovat si jej dle zadaného časového období. Pokud objevíte nějakou podezřelou aktivitu (např. přihlášení z IP adresy, o které nic nevíte), doporučujeme změnit své heslo v sekci Nástroje - Změna hesla.

## 9.2. Propojení účtů

Pokud máte více dětí na škole, je možné jejich účty spojit do jednoho a využít jednoho přihlášení do systému pro zobrazení informací o všech dětech. Podrobný postup, jak toto provést naleznete v sekci **3.4 Propojení účtů – více dětí na škole.** 

#### 9.3. Změna hesla

Heslo je možné si kdykoliv změnit, v této sekci zadejte pro změnu hesla staré heslo a dvakrát nové heslo.

## 9.4. Nastavení

V nastavení si můžete změnit jazyk Bakalářů na angličtinu, řazení domácích úkolů, zobrazení aktuálního rozvrhu, případně si obnovit nastavení panelů na hlavní stránce.

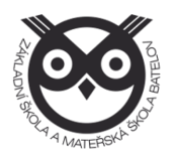

Návod na Bakaláře a samotná aplikace Bakaláři budou postupně stále aktualizovány o další funkce a údaje.

V tuto chvíli pracujeme na exportu dat z minulých let.

Děkujeme za pochopení.

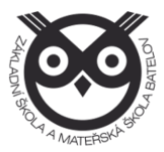